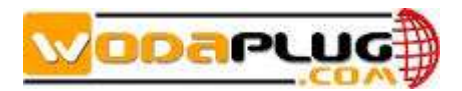

# Wodaplug EPON ONU (Cortina Chipset) WEB Configuration Guide

# 1.Login

Visit the 192.168.101.1 by Internet Explorer or Chrome. Default username and password is admin/admin

# 2. Account Management

Default account is admin/admin.

Follow step, "User---->Admin Account" go to the page as below. Enter the user name and password.

|                               | 🞑<br>Status | I             | 🞑<br>Setup | Annagemer                | nt <sup>i</sup> | <b>Ser</b>  |                 |                 |                     |  |
|-------------------------------|-------------|---------------|------------|--------------------------|-----------------|-------------|-----------------|-----------------|---------------------|--|
|                               |             |               |            |                          |                 | English     | $\mathbf{\sim}$ | Save Config     | Download Config     |  |
| Admin Account<br>User Account |             | <b>i</b><br>4 | Admin Acc  | count<br>ount has unrest | ricted ac       | cess to cha | ange a          | nd view configu | uration of your ONU |  |
|                               |             |               |            | User Name:               | admin           |             |                 |                 |                     |  |
|                               |             |               |            | Old Password:            |                 |             |                 |                 |                     |  |
|                               |             |               | ſ          | New Password:            |                 |             |                 |                 |                     |  |
|                               |             |               | Confirm I  | New Password:            |                 |             |                 |                 |                     |  |
|                               |             |               |            |                          | Apply           |             |                 | ]               |                     |  |

#### **3.System Management**

Get the FW from the supplier or from our web page www.wodaplug.com/download/EPON.

Click "Management---->Update Firmware", and then select the FW and click the "update Firmware" button.

| Status                       | Setup Management User                                                                                                    |
|------------------------------|----------------------------------------------------------------------------------------------------|
|                              | English 🛛 🔽 Save Config Download Config                                                                                                    |
| Update Firmware<br>Reset ONU | <ul> <li>Update Firmware</li> <li>1. Obtain an updated firmware image file from your ISP.</li> <li>2. Enter the path to the image file location in the box below or click "Browse" to locate the image file.</li> <li>3. Click "Update Firmware" once to upload the new image file.</li> <li>NOTE: The update process takes about 5 minutes to complete, and don't refresh your page while upload, after uploaded your ONU will reboot.</li> <li>STEP 1</li> </ul> |
|                              | APP Firmware(.mif): 选择文件 Update Firmware                                                                                                    |

#### 4.Reset ONU

Reset ONU fellow the step "Management----->Reset ONU", checked the "Reset ONU" and click the "Apply" button.

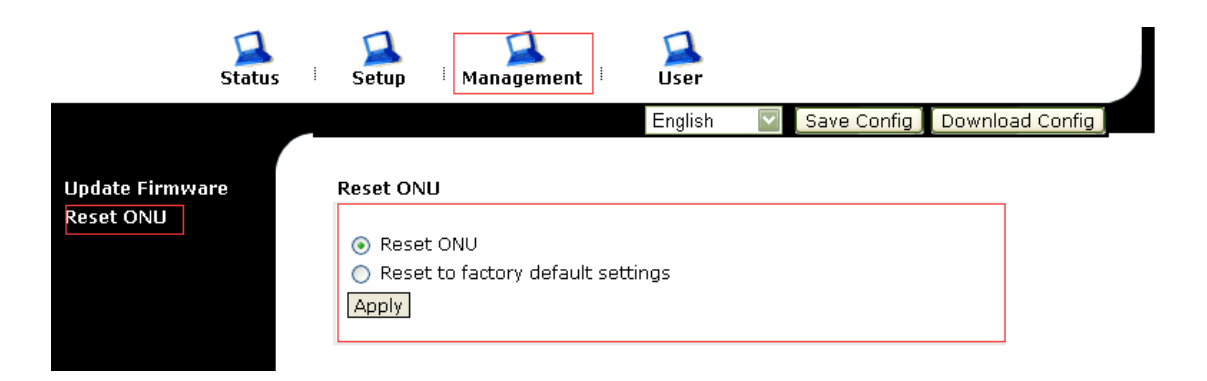

# 5.Advance Setup

Port configuration:

Fellow the step "Setup----->Port Config", checked the "Reset ONU" and click the "Apply" button.

| Status                                   | Setu    | P             | Management  |         | Ser<br>glish  | s Config | Download (                                | Config     |     |         |
|------------------------------------------|---------|---------------|-------------|---------|---------------|----------|-------------------------------------------|------------|-----|---------|
| tch Config<br>rt Config<br>ymt IP Config | Port Co | onfigur<br>ah | ation       |         |               |          |                                           |            |     |         |
| id Config                                | Port    | Link          | PHYAdmin    | AutoNeg | g WorkingMode | Pause    | StpState                                  | Storm Type | Sto | rm Rate |
|                                          | 1       | -0-           | Enable      | Enable  | Auto Neg      | OFF      |                                           | Disable    | 0   | kbps    |
|                                          | 2       | -0-           | Enable      | Enable  | Auto Neg      | OFF      | Forwarding                                | Disable    | 0   | kbps    |
|                                          | 3       | 0             | Enable      | Enable  | Auto Neg      | OFF      | 6. C. C. C. C. C. C. C. C. C. C. C. C. C. | Disable    | 0   | kbps    |
|                                          | 4       | -0-           | Enable      | Enable  | Auto Neg      | OFF      |                                           | Disable    | 0   | kbps    |
|                                          |         | Port:         | 1           |         |               |          |                                           |            |     |         |
|                                          | PHYA    | dmin:         | Enable 🔛    |         |               |          |                                           |            |     |         |
|                                          | N       | tode:         | Auto Neg 🔛  |         |               | ŧ.       |                                           |            |     |         |
|                                          | Pa      | ause:         | OFF         |         |               | 1        |                                           |            |     |         |
|                                          | Storm 1 | Type:         | Disable     | Disable |               |          |                                           |            |     |         |
|                                          | Storm   | Rate:         | 0           | k       | ops           |          |                                           |            |     |         |
|                                          |         |               | [Accession] |         | ebala e       |          |                                           |            |     |         |

Management IP Configuration

The follow step is to configure the management IP of the  $\mathsf{ONU}_\circ$ 

|                                                | Status | 🞑<br>Setup            | Anageme     | ent <sup>i</sup> | 🞑<br>User |                       |             |                 |   |
|------------------------------------------------|--------|-----------------------|-------------|------------------|-----------|-----------------------|-------------|-----------------|---|
|                                                |        |                       |             |                  | English   | $\mathbf{\mathbf{v}}$ | Save Config | Download Config | ļ |
| Switch Config<br>Port Config<br>Mgmt IP Config | 1      | IP Configu<br>Refresh | uration     |                  |           |                       |             |                 |   |
| Loid Config                                    |        |                       | Ip address: | 192.16           | 8.101.1   |                       |             |                 |   |
|                                                |        |                       | Mask:       | 255.25           | 5.255.0   |                       |             |                 |   |
|                                                |        |                       | Gateway:    | 192.16           | 8.101.1   |                       |             |                 |   |
|                                                |        |                       | Vlanid:     | 1                |           |                       |             |                 |   |
|                                                |        |                       | Priority:   | 5                |           |                       |             |                 |   |
|                                                |        |                       |             | Apply            |           |                       |             |                 |   |

Loid Configuration

The follow page is to configure the LOID. Enter the LOID and password, then click Apply button.

| Status                        | Setup Management User                                                                           |
|-------------------------------|-------------------------------------------------------------------------------------------------|
| Switch Config                 | English Save Config Download Cor                                                                |
| Mgmt IP Config<br>Loid Config | CTC AUthentication Logical ID: 001325010107<br>(The max length of Logical ID is 24 characters.) |
|                               | Password: 1111<br>(The max length of password is 12 characters.)                                |

# 6.System Status

You can get the ONU basic information such as Type, Software Version, Register Status etc. by follow system overview page.

| Status                                                        | 🞑 🗾<br>Setup I Managem     | ent User             |                 |                 |
|---------------------------------------------------------------|----------------------------|----------------------|-----------------|-----------------|
|                                                               |                            | English              | Save Config     | Download Config |
| Overview<br>CTC Configuration<br>Parameters<br>ONU Statistics | System Overview<br>Refresh |                      |                 | <u> </u>        |
|                                                               | Type:                      | EPON_ONU             |                 |                 |
|                                                               | Software Version:          | V2.0.9               |                 |                 |
|                                                               | Register Status:           | Deregistered         |                 |                 |
|                                                               | LLID:                      | 0x7fff               |                 |                 |
|                                                               | ONU Uptime                 | 0 days 0 hours 9 min | utes 45 seconds |                 |
|                                                               | ONU IP Address:            | 192.168.0.1          |                 |                 |
|                                                               | ONU Subnet Mask:           | 255.255.255.0        |                 |                 |
|                                                               | ONU MAC Address:           | 00:13:25:01:01:07    |                 |                 |
|                                                               | Flash Checksum:            | 0x00001234           |                 |                 |
|                                                               | EEPROM Checksum:           | 0x00001234           |                 |                 |
|                                                               | ONU SN                     |                      |                 |                 |
|                                                               | Vendor ID:                 | YOTU                 |                 |                 |
|                                                               | ONU Model:                 | 0x00000141           |                 |                 |
|                                                               | ONU ID:                    | 001325010107         |                 |                 |
|                                                               | Hardware Version:          | Ver.A                |                 |                 |
|                                                               | Firmware Version:          | 6.15.1.14            |                 |                 |
|                                                               |                            |                      |                 |                 |
|                                                               | Chipset ID                 |                      |                 |                 |
|                                                               | Vendor ID:                 | F2                   |                 |                 |

# > CTC Configuration Information

Click "Status--- $\rightarrow$ CTC Configuration Parameters" then can show the CTC configuration.

| <b>WODAPLUG</b>                                                |                                 |                     |                     |                     |                     |  |  |
|----------------------------------------------------------------|---------------------------------|---------------------|---------------------|---------------------|---------------------|--|--|
| Status                                                         | 🚺 🚺<br>Setup <sup>I</sup> Manar | gement U            | ser                 |                     |                     |  |  |
| Overview<br>CTC Configuration<br>Parameters<br>ONIL Statistics | CTC Configuration F             | Parameters          | ıglish 🔽 Sav        | re Config 📔 Downl   | oad Config ]        |  |  |
| SNO Statistics                                                 | Namo                            |                     | Por                 | t List              |                     |  |  |
|                                                                | Name                            | 1                   | 2                   | 3                   | 4                   |  |  |
|                                                                | EtherLinkState                  | )Ó(                 | <u>)</u>            | ).                  | <u>ب</u>            |  |  |
|                                                                | EthUSPolicing                   | None                | None                | None                | None                |  |  |
|                                                                | EthPortDSRateLimit              | None                | None                | None                | None                |  |  |
|                                                                | LinkRate                        | Auto Neg            | Auto Neg            | Auto Neg            | Auto Neg            |  |  |
|                                                                | PhyAdminStatus                  | Enable              | Enable              | Enable              | Enable              |  |  |
|                                                                | EthPortPause                    | Disable             | Disable             | Disable             | Disable             |  |  |
|                                                                | EthPortVlanMode                 | Transparent<br>Mode | Transparent<br>Mode | Transparent<br>Mode | Transparent<br>Mode |  |  |
|                                                                | VlanId                          | -                   | -                   | -                   | -                   |  |  |
|                                                                | MulticastTagOper                | Disabled            | Disabled            | Disabled            | Disabled            |  |  |
|                                                                | MaxGroupNum                     | 255                 | 255                 | 255                 | 255                 |  |  |
|                                                                | LoopDetect                      | Enable              | Enable              | Enable              | Enable              |  |  |
|                                                                | EthAutoNeg                      | Enable              | Enable              | Enable              | Enable              |  |  |
|                                                                | MulticastMode                   |                     | SNOC                | DPING               |                     |  |  |